# Single Sign On (SSO) Account Request Flowchart

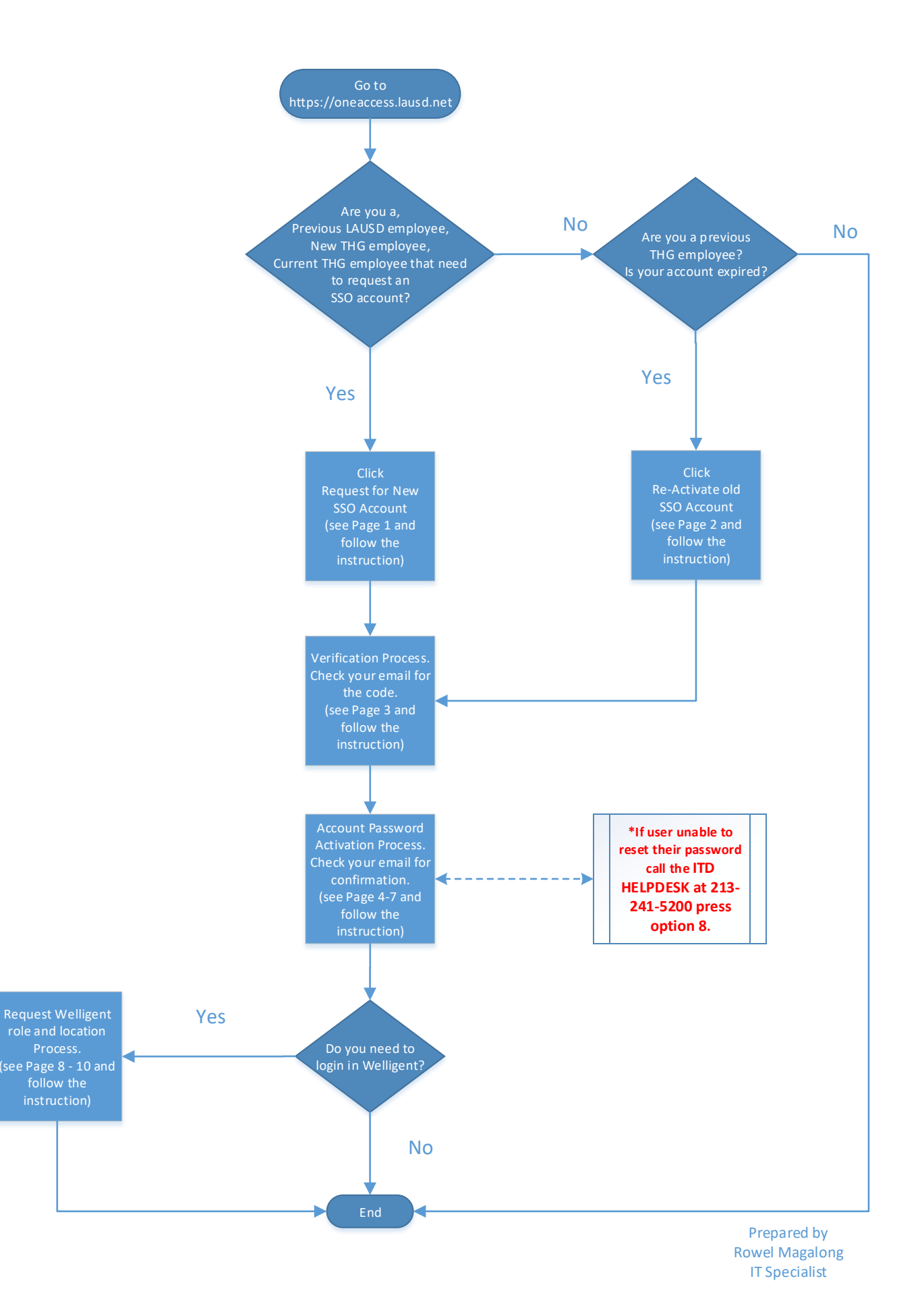

## Single Sign On (SSO) account requests for LAUSD Welligent access and Learning Zone Access

# Go to <a href="https://oneaccess.lausd.net/">https://oneaccess.lausd.net/</a>

\*If you...

- **1.** worked for LAUSD district <u>at any one point</u> prior to working at The Help Group.
- 2. are <u>NEW</u> at The Help Group.
- **3.** If this is the *first time requesting an account*.

Then select:

Request for New SSO Account

Fill out the online form.

Optional fields are to be left blank.

For <u>User Type</u>, select '**Non Public School**'

For Email Address, use your @thehelpgroup.org email account.

For <u>Work Group Type</u>, select 'Non-Public School (NPS)'. If your school does not show, select 'Non-Public Agency (NPA)'

For Location, select your school name - DO NOT SELECT ANY SCHOOL OTHER THAN FROM THIS LIST:

VILLAGE GLEN SCHOOL (1163201) BRIDGEPORT SCHOOL (1177101) SUMMIT VIEW SCHOOL (1169501) SUMMIT VIEW SCH WEST (1916801) SUNRISE SCHOOL (1163101) YOUNG LEARNERS PS (1918201) HELP GRP NORTH HILLS (1965101) BRIDGEPORT WEST (1930201) BRIDGEPORT VOC WEST (1930101) SUNRISE WEST (1930301) STEM3 ACADEMY WEST (1930001) VILLAGE GLEN WEST (1930401) WESTVIEW SCH ART/TEC (1526401)

After you submit, you will receive a follow up email message – see <u>VERIFICATION</u> portion on page <u>3</u>.

\*If you...

have <u>not worked for LAUSD district</u> before, and <u>your existing SSO account expired</u>.
 select:

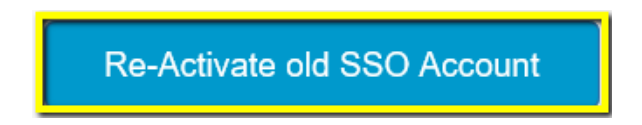

Fill out the online form.

#### Couple of pointers:

Leave the <u>'Are you a previous LAUSD Non-Employee?</u>' check box <u>checked</u>. In the 'Non-Employee Account' field, put your <u>existing username</u> (usually firstname.lastname)

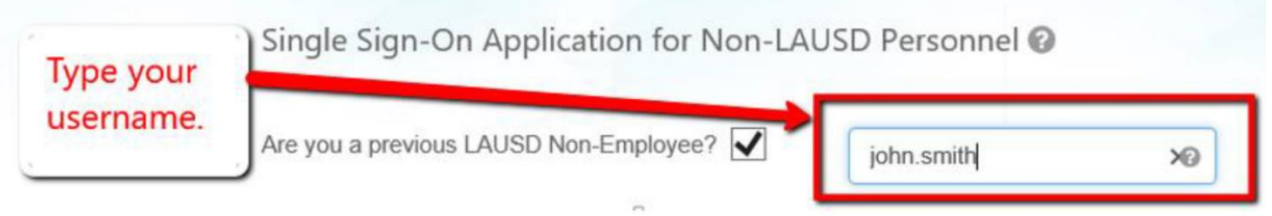

Fill out the online form.

Optional fields are to be left blank. For <u>User Type</u>, select 'Non Public School' For <u>Email Address</u>, use your @thehelpgroup.org email account. For <u>Work Group Type</u>, select 'Non-Public School (NPS)'. If your school does not show, select 'Non-Public Agency (NPA)'

For Location, select your school name - DO NOT SELECT ANY SCHOOL OTHER THAN FROM THIS LIST:

| VILLAGE GLEN SCHOOL (1163201)                               |
|-------------------------------------------------------------|
| BRIDGEPORT SCHOOL (1177101)                                 |
| SUMMIT VIEW SCHOOL (1169501)                                |
| SUMMIT VIEW SCH WEST (1916801)                              |
| SUNRISE SCHOOL (1163101)                                    |
| YOUNG LEARNERS PS (1918201)                                 |
| HELP GRP NORTH HILLS (1965101)                              |
| BRIDGEPORT WEST (1930201)                                   |
| BRIDGEPORT VOC WEST (1930101)                               |
| SUNRISE WEST (1930301)                                      |
| STEM3 ACADEMY WEST (1930001)<br>VILLAGE GLEN WEST (1930401) |
| WESTVIEW SCH ART/TEC (1526401)                              |

After you submit, you will receive a follow up email messages – see <u>VERIFICATION</u> portion on page 3.

#### VERIFICATION PROCESS:

| Verify your ema                                      | ail address to create your new SSO ID      |
|------------------------------------------------------|--------------------------------------------|
| An email with a verification                         | on code has been sent to set the code here |
| If successfully submitted, you will get this screen. |                                            |
| Check your email to verify code.                     | Verify Cancel                              |

After verifying, you will get an acknowledgment message:

| one 🗚 CCESS                 |                                                                                                    |  |
|-----------------------------|----------------------------------------------------------------------------------------------------|--|
| After code<br>verification. | Acknowledgment                                                                                                    |  |
|                             | Your account reactivation request has been created and is now pending approval.                                                                                                    |  |
|                             | SSO Request Details Request Date Request Id 11/14/2017 Contract End Date Location VILLAGE GLEN SCHOOL (WESTSIDE) (1917801)                                                                                  |  |
|                             | Download End User Help Guide. Download Admin Approver Help Guide.<br>Visit the ITD Customer Self-Service Website for Assistance http://helpdesk.lausd.net (or), Call the ITD Help Desk at (213)<br>241-5200 |  |

<u>Once approved within The Help Group, you will receive an email from LAUSD asking you to activate</u> <u>the account:</u> (<u>Tip: Check your THG email for the message</u>) It should look like

Dear John Smith:

Your SSO request #DBAFxxxx has been approved.

For Location: BRIDGEPORT SCHOOL (1177101);

Request submitted on: 2017-11-28 19:17 (GMT)

Your LAUSD ID: (Tip: Please remember or take note of your LAUSD ID below) 61003xxxx

Please wait at least 4 hours for processing to complete. Then, visit <u>https://mylogin.lausd.net/</u> to activate your account password.

#### ACCOUNT PASSWORD ACTIVATION PROCESS:

After 4 hours have passed, go to the provided link https://mylogin.lausd.net/ and select Contractor (see screenshot below)

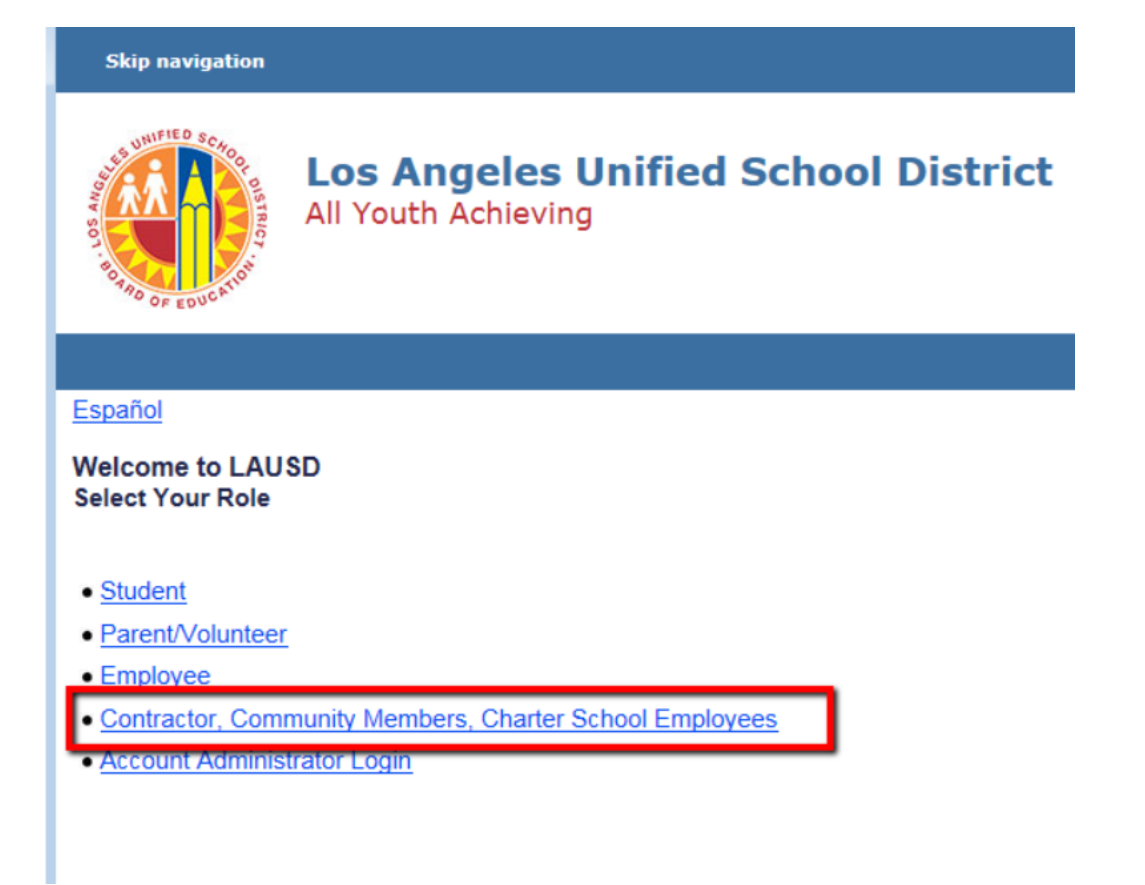

Then select Activate your account or reset password

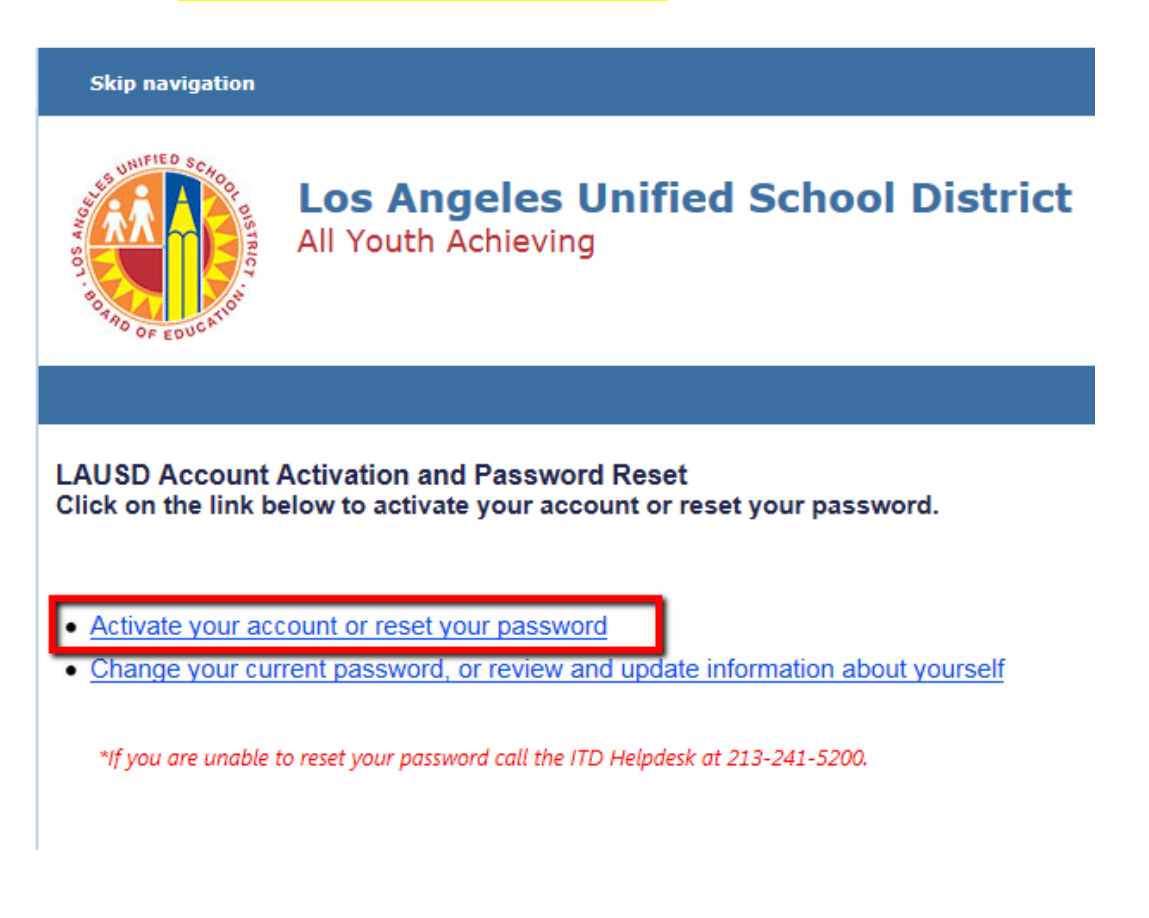

Read the policy, check the '<u>I agree'</u> box and click <u>Accept</u>.

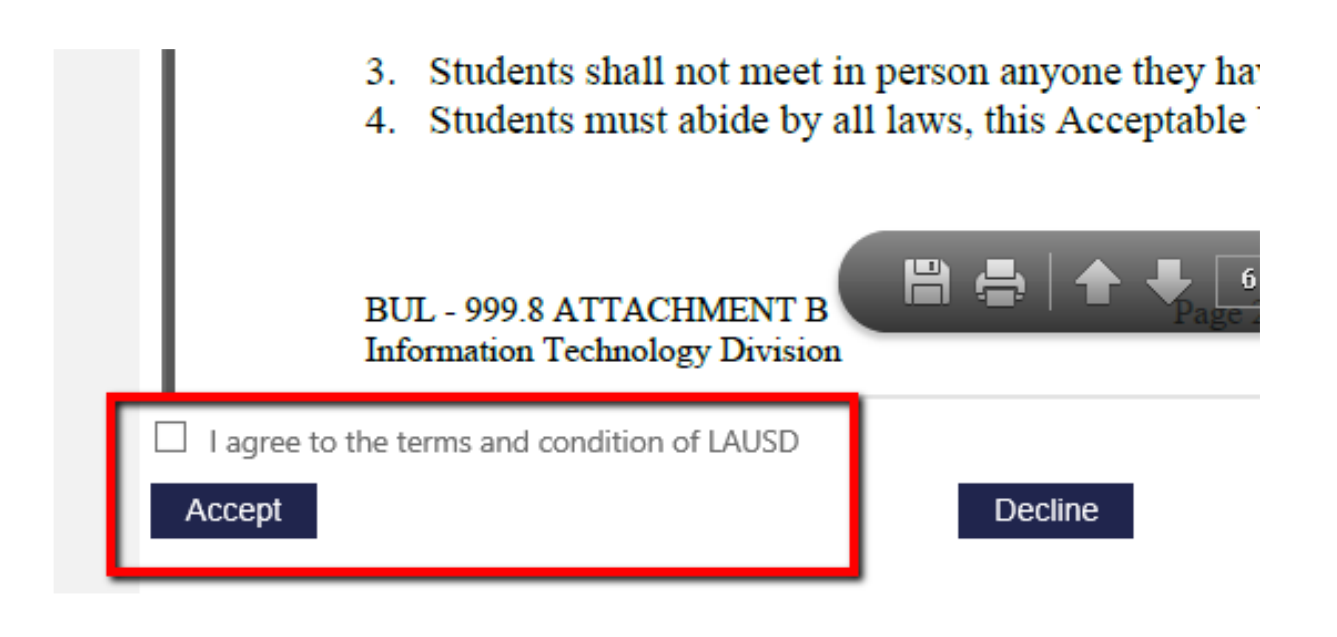

Fill in the information and click Next

(Note: - your <u>District ID</u> is the <u>LAUSD ID</u> they sent in the email – <u>see page 4 in Green</u>.)

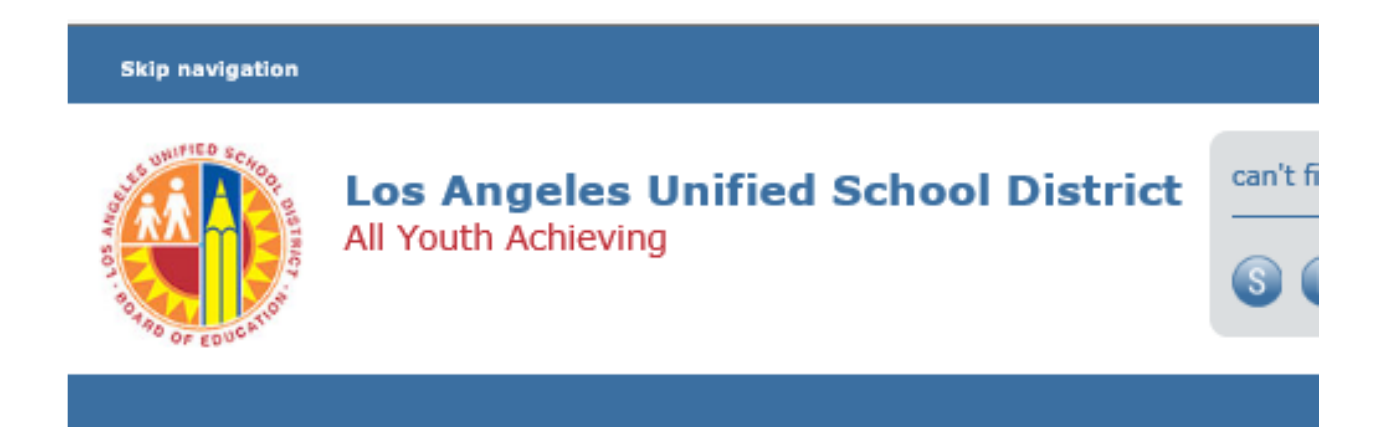

#### LAUSD SSO Nonemployee Login.

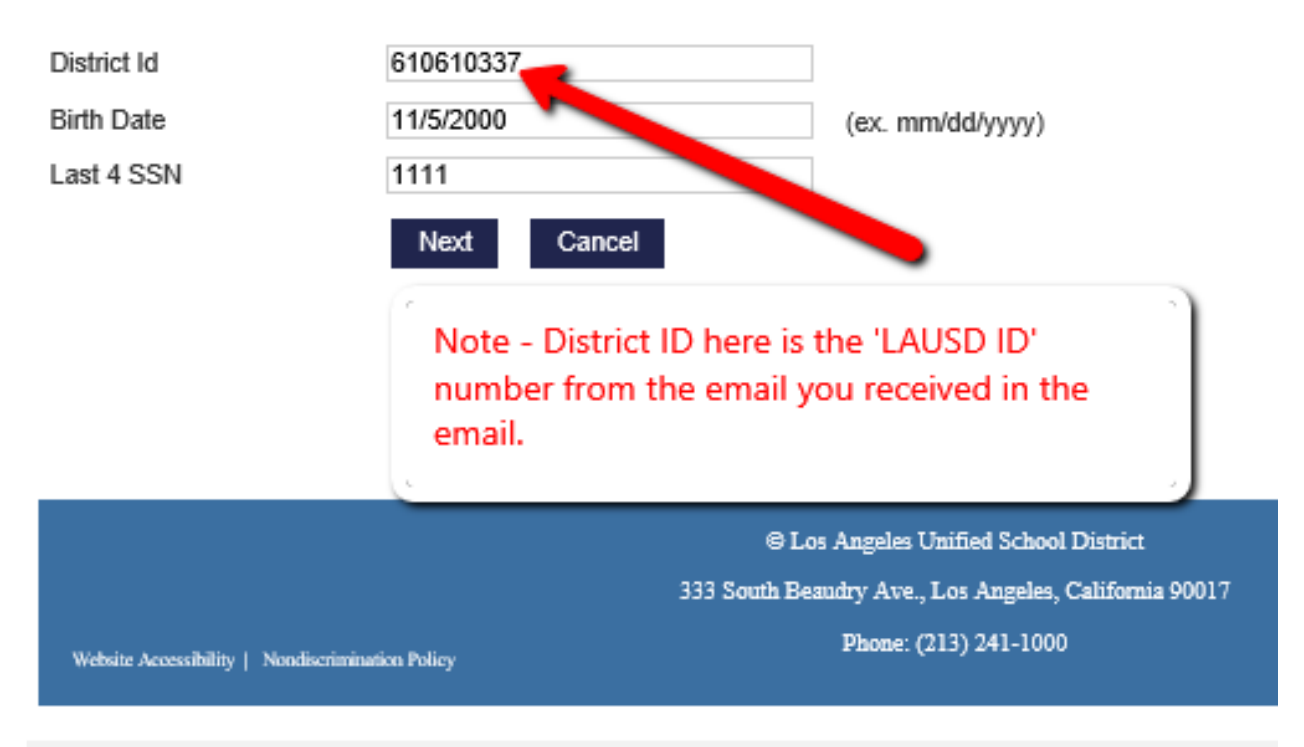

#### Note your <u>Account Name</u> and keep it for later use, set a password and click <u>Submit.</u>

#### LAUSD Account Activation and Password Reset

Provide the required fields below.

Password strength must be good or strong and you CANNOT reuse the previous 5 passwords

- X Must have at least 10 characters.
- X Cannot exceed 24 characters
- X Cannot be commonly used passwords (E.g. "abcd1234" or "password1")
- X Cannot have repetitive or sequential characters
- X Cannot contain username or email
- X At least 1 special character excluding these special characters: "+|\%<>'`;=?@
- Password and Re-enter password must match
- X Cannot contain current password
- X At least 1 numeric characters
- X At least 1 uppercase letter

| Resetting password for:        |                                   |
|--------------------------------|-----------------------------------|
| Name : Account Test            |                                   |
| Account Name : cp-account.test |                                   |
| Enter a new password           | Your account name                 |
| Re-enter the password          | will be here.<br>Remember it! You |
| Submit Cancel                  | to Welligent and<br>MyPLN.        |
|                                |                                   |

**NOTE:** If you are a TA, there is no need to log on to Welligent, but with this account, you can log on to MyPLN (Formerly 'Learning Zone') to take the exam, if needed. Ask your supervisor for more information regarding MyPLN.

If your position requires you to log on to Welligent (\*some TA need to), proceed to the next page. \*TA's ask your supervisor for help/information.

#### **REQUEST WELLIGENT ROLES AND LOCATION PROCESS:**

Once you created and activated your password, you need to request a <u>role and location for Welligent</u> <u>access</u>.

\*The first process is for staff that <u>has no existing Welligent account</u>. If you have <u>existing Welligent</u> account and you need to add another role and location, see page 11.

#### 1. CREATE NEW WELLIGENT ACCOUNT + ROLE AND LOCATION

Go to https://oneaccess.lausd.net/ and click on 'Sign in'

For the username, enter your Account name and add **'@lausd.net'** e.g. 'mary.smith@lausd.net' Enter the password you just created. Once logged in, click on <u>Manage/Edit Roles</u> in the <u>Welligent</u> box.

### LAUSD Applications and Roles

| Welligent                                                                              | welligent<br>Wherever You Are. | Welligent Supervisor                                                                   | welligent<br>Wherever You Are. |
|----------------------------------------------------------------------------------------|--------------------------------|----------------------------------------------------------------------------------------|--------------------------------|
| ASSIGNED ROLES (0)<br>No Roles Assigned<br>PENDING REQUESTS (0)<br>No Pending Requests |                                | ASSIGNED ROLES (0)<br>No Roles Assigned<br>PENDING REQUESTS (0)<br>No Pending Requests |                                |
|                                                                                        | Manage / Edit Roles            |                                                                                        | Manage / Edit Roles            |

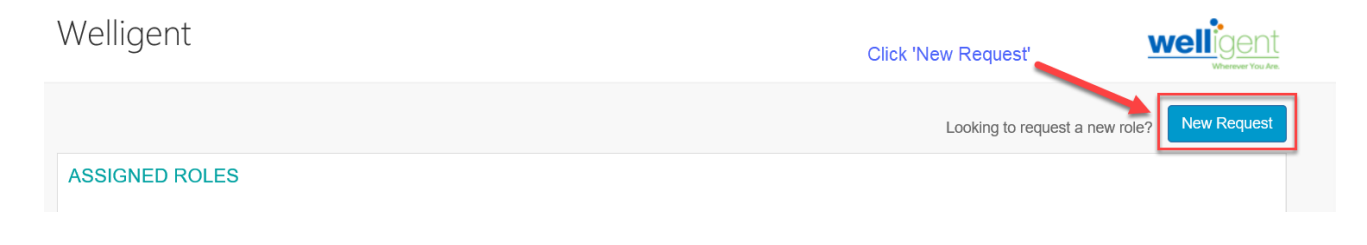

Click 'New Request'

- Step 1 Select Location Type. (Non-Public School)
- Step 2 Select User Type. In this example, Classroom Staff was selected.
- Step 3 Select Role. In this example, NPS Special Education Asst. was selected.
- Step 4 Select Location. Select the School you have been assign from dropdown list.
- **Step 5** Select **Supervisor.** (Select name of supervisor from dropdown list.)
- Step 6 Select Welligent Request Type In this example, New Welligent Account was selected.
- Step 7 Click on the Done Editing button.

| Role Request Builder    |                 |                   |         |                              |       |
|-------------------------|-----------------|-------------------|---------|------------------------------|-------|
| SELECT LOCATION TYPE    | SELECT USER TY  | ΈE                |         | SELECT ROLE                  |       |
| Non-Public School (NPS) | Classroom Staff | 2 •               | 0       | NPS - Special Education Asst | ¥     |
| SELECT LOCATIONS        |                 |                   |         |                              |       |
| Your School × 4         |                 |                   |         |                              |       |
| SELECT SUPERVISOR       |                 | SELECT WELLIC     | GENT RE | EQUEST TYPE                  |       |
| Your Supervisor 5       |                 | New Welligent Act | count   | 6                            | •     |
|                         |                 |                   |         | 7 Done Editing               | ancel |

## **IMPORTANT NOTES:**

For <u>Select User Type</u> and <u>Select Role</u>, this depends on your position and function. <mark>If you are not sure</mark> what to select, **ASK YOUR SUPERVISOR** before submitting.

For <u>Select Location</u>, if you need multiple locations, you need to repeat this process for every location separately.

In <u>Select Supervisor</u>, if a clinician, select the supervisor who will be approving your notes. If a Teacher/TA, select the school administrator.

Step 8 Click on the +Add Role button and repeat steps 1-7 to select additional user roles.

| F | Role Request Bu   | iilder     |                |      |   |
|---|-------------------|------------|----------------|------|---|
|   | LOCATION TYPE     | ROLES      | LOCATIONS      |      |   |
|   | Non-Public School | NPS - SLPA | Contracted NPS | (and | Û |
|   |                   |            | + Add Role     |      |   |

You may select additional roles for the same nonpublic school/agency, or select various roles for other nonpublic schools/agencies. A completed sample is shown on **Page 10**.

| 2 | Role Request B    | uilder                    |                |      |   |
|---|-------------------|---------------------------|----------------|------|---|
|   |                   |                           |                |      |   |
|   | LOCATION TYPE     | ROLES                     | LOCATIONS      |      |   |
|   | Non-Public School | NPA - PT                  | Contracted NPS | dis. | 面 |
|   | Non-Public School | NPS - School Caseload Mgr | Contracted NPS | Ĩ    | Û |
|   |                   |                           | + Add Role     |      |   |

Step 9 Select the check box agreeing to the Terms and Conditions.

**Step 10** Click the **Submit Request** button to complete the role request.

| F | Role Request Bu   | uilder                    |                |    |                |        |
|---|-------------------|---------------------------|----------------|----|----------------|--------|
|   | LOCATION TYPE     | ROLES                     | LOCATIONS      |    |                |        |
|   | Non-Public School | NPA - PT                  | Contracted NPS |    | Call?          | Û      |
|   | Non-Public School | NPS - School Caseload Mgr | Contracted NPS |    | P              | Û      |
| 1 |                   |                           |                |    |                |        |
| ( | 9                 |                           |                | 10 | Submit Request | Cancel |

#### 2. ADDING ROLE AND LOCATION WITH EXISTING WELLIGENT ACCOUNT

Go to https://oneaccess.lausd.net/ and click on 'Sign in'

For the username, enter your Account name and add **'@lausd.net'** e.g. 'mary.smith@lausd.net' Enter the password you just created.

Once logged in, click on Manage/Edit Roles in the Welligent box.

# LAUSD Applications and Roles

| Welligent                              | welligent<br>Wherever You Are. | Welligent Supervisor                    |   | welligent<br>Wherever You Are. |
|----------------------------------------|--------------------------------|-----------------------------------------|---|--------------------------------|
| ASSIGNED ROLES 0<br>No Roles Assigned  |                                | ASSIGNED ROLES                          | ) |                                |
| PENDING REQUESTS 0 No Pending Requests |                                | PENDING REQUESTS<br>No Pending Requests | 0 |                                |
|                                        |                                |                                         |   |                                |
|                                        |                                |                                         |   |                                |
|                                        | Manage / Edit Roles            |                                         |   | Manage / Edit Roles            |
| 'elligent                              |                                |                                         |   | welligen                       |

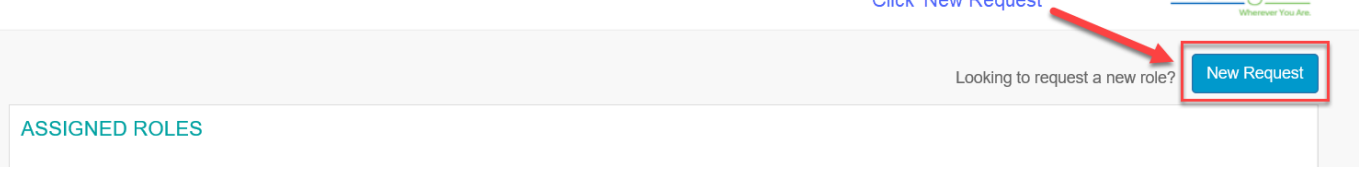

Step 1 Click on the New Request button and repeat steps 1-5 from page 9.
Step 2 Select Welligent Request Type In this example, Add Additional Location was selected.
See screenshot below.

| Select Welligent Request Type |                     |  |
|-------------------------------|---------------------|--|
| New Welligent Account         |                     |  |
| Change Welligent Account      | Select this request |  |
| Add Additional Location       | туре                |  |

**Step 3** Click on the **+Add Role** button and repeat the previous steps to select additional user roles.

| Role Request B    | Builder    |                |   |   |
|-------------------|------------|----------------|---|---|
| LOCATION TYPE     | ROLES      | LOCATIONS      |   |   |
| Non-Public School | NPS - SLPA | Contracted NPS | Ø | Û |
|                   |            | + Add Role     |   |   |

Step 4 Select the check box agreeing to the Terms and Conditions.

**Step 5** Click the **Submit Request** button to complete the role request.

| I have read and agree to the Terms and Conditions. |           |              |
|----------------------------------------------------|-----------|--------------|
|                                                    | Submit Re | quest Cancel |

You are done and should have a Welligent account and/or added location in a day or two after submitting.

Thanks,

Rowel Magalong IT Specialist Department of Information Technology The Help Group 13130 Burbank Boulevard, Sherman Oaks, CA 91401 rmagalong@thehelpgroup.org